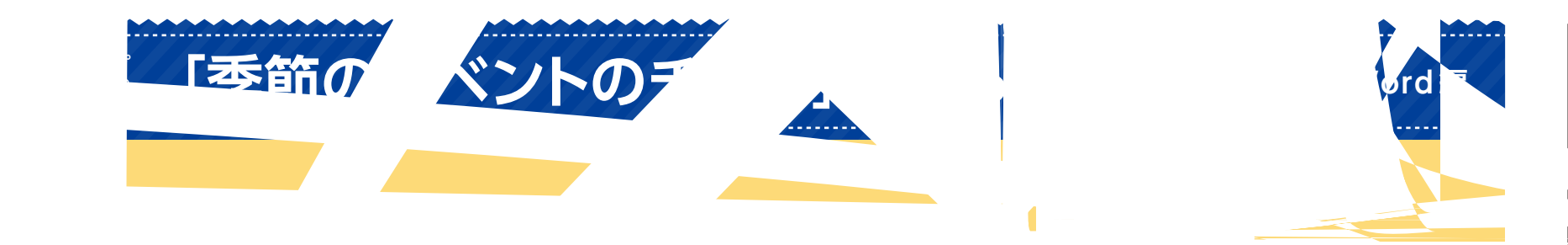

า คำ'